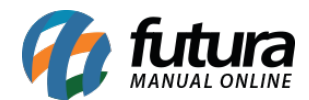

### 1 - Nova campo para inserir cores

### Caminho: <u>Cadastros > Geral > Pedido Situação</u>

Nesta versão foi adicionado um novo campo denominado como *Cor* no cadastro da situação do pedido, onde o usuário poderá definir as cores para cada tipo de situação, facilitando a visualização do status no momento da geração o pedido.

| Pedido Situação 🗙 |             |             |            |                  |  |
|-------------------|-------------|-------------|------------|------------------|--|
| Novo [F2]         | Editar [F3] | Excluir     | Gravar [F1 | 0] Cancelar [F9] |  |
| Consulta Princi   | pal         |             |            |                  |  |
| Cod. Interno      | 0           | Status      | Ativo      | ~                |  |
| Descricao         | AGUARDANDO  | CONFIRMAÇÃO | )          |                  |  |
| Tipo Pedido       | Venda       |             | ~          |                  |  |
| Status Pedido     | Todos       | ~           |            |                  |  |
| Padrao            | Não         | ~           |            |                  |  |
| Cor               | #FF8040     | 9           |            |                  |  |

# 2 - Envio automático de boletos por e-mail

#### **Caminho:** <u>*Configurações > Parâmetros > Aba NFE*</u>

Foi desenvolvido um novo parâmetro para configurar o envio automático do boleto no o email do cliente juntamente com a nota fiscal, caso a opção esteja configurada como sim, ao gerar a nota fiscal será enviado automaticamente para o e-mail do cliente.

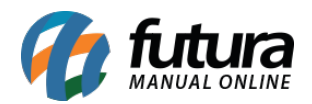

| Parametros Gerais 🗙                                       |                                                                              |  |  |  |  |  |
|-----------------------------------------------------------|------------------------------------------------------------------------------|--|--|--|--|--|
| Editar [F3] Gravar [F10] Cancelar [F9]                    | Carregar do Repositorio 👻 😪 Pesquisar [F12]                                  |  |  |  |  |  |
| 1 - Geral 2 - PDV 3 - Loja Virtual                        |                                                                              |  |  |  |  |  |
| 1 - Geral 2 - Pedido de Venda 3 - Pedido de Compra        | 4 - Vendedor 5 - Produto 6 - NFE 7 - NFE Servico 8 - Fiscal 9 - Cta. Receber |  |  |  |  |  |
| 1 - Copia automatico endereco de entrega na NF            | Não 🗸 🕜                                                                      |  |  |  |  |  |
| 2 - Imprimir duplicatas na Nfe                            | Não 🗸 🕜                                                                      |  |  |  |  |  |
| 3 - Gerar pedido automatico na importacao de XML das NFEs | Não 🗸 🕜                                                                      |  |  |  |  |  |
| 4 - Preencher campo XPed na nota                          | Não 🗸 🧭                                                                      |  |  |  |  |  |
| 5 - Utiliza nota contingencia                             | Sim 🗸 🕜                                                                      |  |  |  |  |  |
| 6 - Impressao do codigo do produto                        | Codigo de barra 🗸 🧭                                                          |  |  |  |  |  |
| 7 - Consulta de manifestacao no SEFAZ                     | Todas as empresas 🗸 🕜                                                        |  |  |  |  |  |
| 8 - Consulta automatica de manifestacoes                  | Não 🗸 🕜                                                                      |  |  |  |  |  |
| 9 - Data emissao de duplicata a partir da NF de compra    | Data atual 🗸 🕜                                                               |  |  |  |  |  |
| 10 - Enviar boletos referentes a NFe anexados no E-mail   | Não V<br>Não<br>Sim                                                          |  |  |  |  |  |
|                                                           |                                                                              |  |  |  |  |  |

### 3 - Novos botões para imprimir o controle de entrega

**Caminho:** <u>Vendas > Controle de Entrega em Lote</u>

Foi desenvolvido uma nova funcionalidade para imprimir o controle de entrega, logo após o usuário realizar uma nova entrega e os pedidos ficarem com o status enviado, será habilitado os botões de reimpressão para os pedidos que contem nota fiscal, pedido de venda e boleto.

|    | Nova Er | ntrega  | Vo         | ltar    | Imprimir Pedido | Imprimir Not | a Fiscal | Imp      | orimir Boleto |
|----|---------|---------|------------|---------|-----------------|--------------|----------|----------|---------------|
| ID | 220702  | Emissão | Nro Pedido | Cliente |                 |              | Status   | Fruitada | Total Pedido  |

# 4 - Novo botão de Pesquisa nos Parâmetros

**Caminho:** <u>Configurações > Parâmetros / Parâmetros por Empresa</u>

Foi adicionado um novo botão nos parâmetros denominado como Pesquisar [F12] onde o

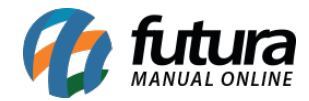

usuário poderá encontrar parâmetros específicos na tela. Será aberto uma janela listando todos os parâmetros existentes no sistema, sendo possível visualiza-los por descrição e para que o mesmo é utilizado.

| seral 2    | 181 2 - PDV 3 - LOJA VILLAI              |                                                    |                                                                                        |  |  |  |
|------------|------------------------------------------|----------------------------------------------------|----------------------------------------------------------------------------------------|--|--|--|
| seral 2    | Pedido de Venda 3 - Pedido de Compra 4 - | Vendedor (5 - Produto (6 - NFE (7 - NFE Servico (8 | 3 - Fiscal (9 - Cta. Receber (10 - Tabela de Preco (11 - Balanco (12 - Pedido de Encom |  |  |  |
| ontrole de | Pesquisa de Parâmetros - [ESC] para sair |                                                    |                                                                                        |  |  |  |
|            |                                          |                                                    |                                                                                        |  |  |  |
| mpresa pa  | Parametro                                | Caminho                                            | Hein                                                                                   |  |  |  |
| ulti-empre | Controle de empresa padrao               | 1 - Geral / 1 - Geral                              | Define como será o acesso das informações da empresa por usuário. Parâm                |  |  |  |
| diza modu  | Empresa padrao                           | 1 - Geral / 1 - Geral                              | Define qual será a Empresa Padrão nos procedimentos do sistema.                        |  |  |  |
|            | Estilos                                  | 1 - Geral / 1 - Geral                              | Define a aparência do sistema por empresa                                              |  |  |  |
| ægrar ag   | Multi-empresa                            | 1 - Geral / 1 - Geral                              | Habilita o uso de Múltiplas Empresas cadastradas no sistema, possibilitando            |  |  |  |
| eitar CNI  | Utiliza modulo chines                    | 1 - Geral / 1 - Geral                              | Habilita o uso do Módulo Chinês, permitindo a tradução de algumas telas p              |  |  |  |
| Constant   | Integrar agenda ao sistema               | 1 - Geral / 1 - Geral                              | Habilita o uso de Agenda no Sistema com o cadastro de clientes de forma q              |  |  |  |
| isulta al  | Aceitar CNPJ e CPF em branco             | 1 - Geral / 1 - Geral                              | Define se o sistema permitirá o cadastro de CNPJ ou CPF em Branco, caso co             |  |  |  |
| mula do    | Consulta automatica de CNPJ              | 1 - Geral / 1 - Geral                              | Define por onde serão realizadas as consultas automaticas de cadastros atra            |  |  |  |
|            | Formula do calculo do lucro              | 1 - Geral / 1 - Geral                              | Define o cálculo utilizado para encontrar o lucro apresentando em relatório            |  |  |  |
| Jario ope  | Usuario operacoes automaticas            | 1 - Geral / 1 - Geral                              | Este parâmetro permite indicar um usuário padrão para registro de operaçõ              |  |  |  |
| ntrole o   | Controle de login de usuario             | 1 - Geral / 1 - Geral                              | Por meio deste parâmetro é possível definir a forma de acesso ao sistema, se           |  |  |  |
|            | Controla pagto. de venda pelo cliente    | 1 - Geral / 1 - Geral                              | Habilitando esta opção como SIM o sistema verificará se há pagamentos blo              |  |  |  |
| itrola p   | Utiliza controle de fidelidade           | 1 - Geral / 1 - Geral                              | Habilitando esta opção como SIM, ficarão visíveis as configurações de Fideli           |  |  |  |
| liza con   | Permite CPF/CNPJ duplicado               | 1 - Geral / 1 - Geral                              | Ativando essa opção, se torna possível o cadastro de CPFs/CNPJs duplicado:             |  |  |  |
|            | Modo de consulta padrao                  | 1 - Geral / 1 - Geral                              | Define se, qual será o modo padrão de consultas de cadastros de clientes, f            |  |  |  |
| rmite C    | Dias na ult. verificacao SERASA          | 1 - Geral / 1 - Geral                              | Caso necessário, insira a quantidade de dias em que o sistema irá efetuar as           |  |  |  |
| odo de o   | Tipo de lista                            | 1 - Geral / 1 - Geral                              | Define qual será o tipo de lista que será utilizado no sistema                         |  |  |  |
|            | Ordenacao dos produtos na lista          | 1 - Geral / 1 - Geral                              | Define como se dará a ordem dos produtos na lista.                                     |  |  |  |
| IS TIA UI  | Utiliza codigo dos menus                 | 1 - Geral / 1 - Geral                              | Habilita/Desabilita a exibição dos codigos das permissões nos menus.                   |  |  |  |
| po de lis  | Utiliza aprovação de clientes            | 1 - Geral / 1 - Geral                              | Define se o cliente precisa ser aprovado antes de ser incluido em vendas, co           |  |  |  |
| rdonaca    | Aprovacao automatica no PDV              | 1 - Geral / 1 - Geral                              | Este parâmetro é utilizado para que clientes cadastrados no PDV tenham sei             |  |  |  |
| uenaca     | Situacao do pedido cancelado             | 1 - Geral / 1 - Geral                              | Ao efetuar a baixa de um pedido feito para um cliente pré-aprovado, o pedi             |  |  |  |
| tiliza cod | Situacao do pedido em espera             | 1 - Geral / 1 - Geral                              | Ao efetuar a baixa de um pedido feito para um cliente pré-aprovado, o pedi             |  |  |  |
| tiliza ann | E-mail padrao para envio                 | 1 - Geral / 1 - Geral                              | Define um e-mail padrão para envio geral, desde que na tela de cadastro de             |  |  |  |
| and obs    | Utiliza Traducao                         | 1 - Geral / 1 - Geral                              | Define se o sistema utiliza (ou não) a descrição alternativa de produtos, peri         |  |  |  |
| rovaca     | Logotipo                                 | 1 - Geral / 1 - Geral                              | Insira o logo da empresa neste campo para aparecer em diversos layouts                 |  |  |  |
| uacao d    | Banner                                   | 1 - Geral / 1 - Geral                              | Caso queira, Insira um banner padrão da empresa que aparecerá em alguns                |  |  |  |
|            | Exibe estoque na dig. ped. venda         | 1 - Geral / 2 - Pedido de Venda                    | Deixando esta opção como SIM o sistema exibirá no pedido de venda o esto               |  |  |  |
| uacao d    | Modelo digitacao ped. venda              | 1 - Geral / 2 - Pedido de Venda                    | Modelo Digitação Ped. Venda: No sistema há dois modelos diferentes de diç              |  |  |  |
| mail pad   | Ped. vend. consulta c/ saldo estoque     | 1 - Geral / 2 - Pedido de Venda                    | Este parâmetro é utilizado para mostrar o estoque dos produtos no grid da              |  |  |  |

Caso precise realizar uma buscar mais detalhada o usuário poderá digitar o nome do parâmetro que deseja encontrar e ao seleciona-lo será aberto a aba em que o parâmetro se encontra, dando um destaque no campo em vermelho para realizar a configuração.

| ENDAS                         |                                 |                                                                              |
|-------------------------------|---------------------------------|------------------------------------------------------------------------------|
| Parametro                     | Caminho                         | Help                                                                         |
| Utiliza aprovação de clientes | 1 - Geral / 1 - Geral           | Define se o cliente precisa ser aprovado antes de ser incluido em vendas, co |
| Util. vlr. lim. de vendas     | 1 - Geral / 2 - Pedido de Venda | Este parâmetro é utilizado para definir um valor limite de venda para um det |
| Vendedor obrigatorio          | 1 - Geral / 4 - Vendedor        | Este parâmetro é utilizado para deixar obrigatório a inserção do vendedor e  |
| Vendedor externo obrigatorio  | 1 - Geral / 4 - Vendedor        | Este parâmetro é utilizado para deixar obrigatório a inserção do vendedor e  |
| Venda                         | 1 - Geral / 4 - Vendedor        | Este parâmetro é utilizado para o vendedor/usuário logado visualizar apena   |
| Digita quantidade             | 2 - PDV                         | Este parâmetro permite a inserção de quantidades nas vendas efetuadas pe     |
| Digita valor                  | 2 - PDV                         | Este parâmetro permite a inserção ou modificação de valores nas vendas efe   |
| Utiliza nro ficha             | 2 - PDV                         | Caso o usuário trabalhe com número de fichas, habilite este parâmetro com    |
| Tipo de troca                 | 2 - PDV                         | Através deste parâmetro é possível definir o tipo de troca que o usuário poc |

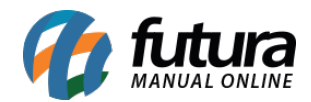

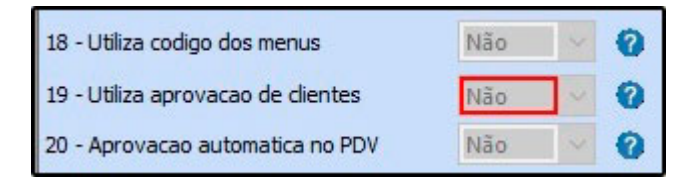

# 5 - Nova configuração de Frete

Foi desenvolvido uma nova funcionalidade para realizar a simulação de frete dentro do pedido de venda, onde o usuário poderá configurar os tipos de fretes como Correios, Intelipost e Dlog de acordo com a configuração de cada uma das transportadoras.

### 6 - Nova opção para juntar pedidos do tipo Orçamento

**Caminho:** <u>Vendas > Juntar Pedidos / Vendas > Pedido de Vendas > Botão Mais Opções ></u> Junção de Pedidos

Nesta versão foi desenvolvido uma nova opção para juntar os pedidos de orçamento, quando o usuário realizar o procedimento irá manter a maior data de validade e unir em um único pedido.